# GALLERY LIVE - Die Software für Galerien, Künstler und Sammler

Mit der GALLERY LIVE Demoversion können Sie 90 Adressen und 90 Werke bequem verwalten. Probieren Sie's aus!

# Systemanforderungen

- Betriebssystem: Aktuelle Windows Version, mindestens Windows 7
- Bildschirmauflösung: Mindestens 1366 x 768 (für Office 2007 mindestens 1400 x 900)
- Software: Microsoft Office 32 oder 64 Bit mit Access, mindestens Office 2010 (mit Access)

# Anleitung zum Installieren von Gallery-Live

Führen Sie die Setup Datei aus. Beachten Sie bitte, dass das *Gallery-Live* Ziel Verzeichnis über Leseund Schreibzugriff verfügt! Z.B: Installieren Sie *Gallery-Live* unter "*eigene Dokumente*" auf ihrem PC.

Da die Demo-Software nicht durch eine Zertifizierungsstelle zertifiziert ist, erscheinen einige Sicherheitswarnungen. Diese können sie einfach übergehen. GALLERY-LIVE ist keine Schad-Software!

| Downloads                                                                                                    |                                                                          |                                                                                                    |
|----------------------------------------------------------------------------------------------------|--------------------------------------------------------------------------|----------------------------------------------------------------------------------------------------|
| GalleryLiveDemoV2.5-64bit.exe kö<br>beschädigen. Möchten Sie sie trotz<br>Beibehalten                                                                                                    | nnen Ihr Gerät<br>zdem<br>Löschen                                        |                                                                                                    |
| Mehr anzeigen                                                                                                    |                                                                          |                                                                                                    |
| Der Computer wurde durch<br>geschützt<br>Von Microsoft Defender SmartScreen wurde der Sta<br>verhindert. Die Ausführung dieser App stellt u. U. ei<br>Weitere Informationer                                                              | x<br>In Windows<br>Irt einer unbekannten App<br>n Risiko für den PC dar. | Von Microsoft Defender SmartScreen wurde der Start einer unbekannten App<br>verhindert. Die Ausführung dieser App stellt u. U. ein Risiko für den PC dar.   App: GalleryLiveDemoV2:5-32bit.exe   Herausgeber: Unbekannter Herausgeber |
| Benutzerkontensteuerung<br>Möchten Sie zulassen, dass du<br>von einem unbekannten Hera<br>Änderungen an Ihrem Gerät v<br>werden?<br>GalleryLiveDemoV2.5-64bit.exe<br>Herausgeber: Unbekannt<br>Dateiursprung: Festplatte auf diesem Comp | ×<br>urch diese App<br>usgeber<br>orgenommen                             |                                                                                                    |
| Weitere Details anzeigen                                                                                                    |                                                                          |                                                                                                    |
| B                                                                                                    | iven                                                                     |                                                                                                    |

## **GALLERY LIVE starten:**

• Klicken Sie auf die *Gallery-Live* Verknüpfung auf dem Desktop. Anschliessend erscheint ein Sicherheitshinweis von Microsoft Access. Wählen Sie die Schaltfläche öffnen.

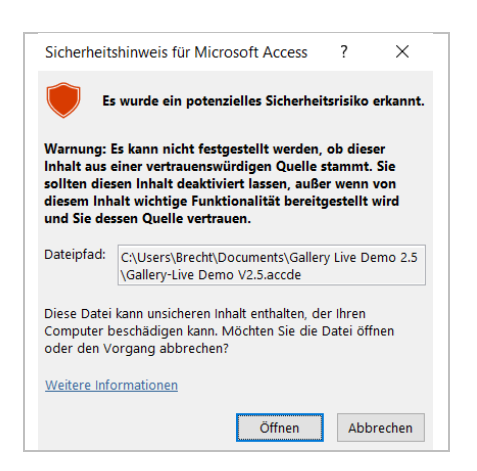

Um den Sicherheitshinweis für Microsoft Access beim Starten von GALLERY LIVE auszuschalten, können sie die folgenden Schritte ausführen.

#### Erstellen eines vertrauenswürdigen Speicherorts für GALLERY LIVE

- Öffne Microsoft Access.
- Gehe zu Datei > Optionen.
- Wähle Vertrauensstellungscenter auf der linken Seite.
- Klicke auf die Schaltfläche Einstellungen für das Vertrauensstellungscenter.
- Wähle Vertrauenswürdige Speicherorte auf der linken Seite.
- Klicke auf Neuen Speicherort hinzufügen.
- Wähle den Ordner, in dem sich die GALLERY LIVE Installation befindet. (Dieser PC > Dokumente > Gallery Live Demo 2.5
- Bestätige mit OK.
- Melden Sie Sich mit einem der folgenden Benutzer an:

| Benutzer 1                |              |                                                                                                    | Benutzer 2                |                                                              |
|---------------------------|--------------|----------------------------------------------------------------------------------------------------|---------------------------|--------------------------------------------------------------|
| Benutzername:<br>Passwort | demo<br>1234 | oder                                                                                                    | Benutzername:<br>Passwort | admin<br>1234                                                |
| Standardbenutzerrolle     |              | Benutzer mit zusätzlichen Rechten. Z.<br>der Benutzer <b>admin</b> , in der<br>Benutzerverwaltung neue Benutzer er |                           | hen Rechten. Z. B. kann<br>n der<br>neue Benutzer erstellen. |

Viel Spass!

### **Elektronisches Handbuch:**

- Das Handbuch kann im Menü 'Werkverzeichnis > Mehr > Handbuch' gestartet werden.
- Voraussetzung: Acrobat Reader.

Bei Fragen stehen wir gerne zur Verfügung! Mailto: info@gallery-live.ch

#### GALLERY LIVE - Die Software für Galerien, Künstler und Sammler